附件

# 山东省建筑施工企业安全生产管理人员 政务服务系统(申请端)操作手册

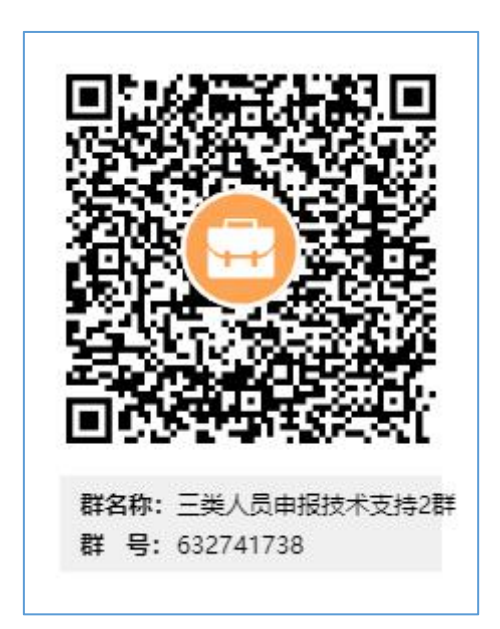

三类人员申报技术支持1群:1009682710三类人员申报技术支持2群: 632741738

## 目录

| 1 | 系统说明                       | 1    |
|---|----------------------------|------|
|   | 1.1 系统登录地址                 | 1    |
|   | 1.2 浏览器使用要求                | 1    |
| 2 | 用户注册登录                     | 2    |
| 3 | 申报操作过程                     | 3    |
|   | 3.1 事项搜索                   | 3    |
|   | 3.2 个人申报                   | 7    |
|   | 3.2.1 安全生产管理人员姓名变更         | 7    |
|   | 3.2.2 安全生产管理人员证书延期         | .10  |
|   | 3.2.3 安全生产管理人员证书注销         | .13  |
|   | 3.2.4 安全生产管理人员法人增发证书       | .16  |
|   | 3.2.5 安全生产管理人员工作单位变更(省内)   | . 19 |
|   | 3.2.6 安全生产管理人员工作单位变更(外省转入) | . 23 |
|   | 3.2.7 安全生产管理人员工作单位变更(转往外省) | . 27 |
|   | 3.3 个人后续操作                 | . 30 |
|   | 3.3.1 暂存                   | . 30 |
|   | 3.3.2 办件查看                 | . 31 |
|   | 3.3.3 补齐补正                 | . 32 |
|   | 3.4 企业审核                   | . 34 |
|   | 3.4.1 法人登陆                 | . 34 |
|   | 3.4.2 企业审核                 | . 35 |
|   | 3.4.3 新增企业                 | . 37 |
| 企 | 业审核其他说明:                   | . 39 |

## 1 系统说明

#### 1.1 系统登录地址

山东省人民政府门户网站: http://www.shandong.gov.cn/

山东省人民政府(shandong.gov.cn)

互联网可访问,直接在浏览器地址栏输入以上地址即可。

#### 1.2 浏览器使用要求

为防止信息泄露,请使用安全性高的浏览器,推荐最新版谷歌浏 览器,或者谷歌内核的其他浏览器(如 360 安全浏览器极速模式,QQ 浏览器极速模式,百度浏览器极速模式,搜狗浏览器极速模式,猎豹 浏览器极速模式,Win10 系统自带的Edge 浏览器,华为浏览器等)

- 下载地址1: Google Chrome 网络浏览器 https://www.google.cn/chrome/
- 下载地址 2: 华为浏览器: 华为浏览器 华为官网(huawei.com) https://consumer.huawei.com/cn/mobileservices/browser/

## 2 用户注册登录

安全生产管理人员证书相关业务全部是持证人使用个人账户申请,部分业务需要企业法人账户审核。

用户注册登录问题请咨询页面智能客服或者本页面下方技术支持电话, <mark>电话</mark> 中需说明是账号注册登录问题, 若不说明, 客服引导错误, 将无法解决问题。或 者查看右上角的【使用帮助】

| 用户通行证 山东省统一政务              | 服务门 | 庐                                                                             | 使用帮助          |
|----------------------------|-----|-------------------------------------------------------------------------------|---------------|
| 个人登录法人登录                   |     |                                                                               | 合作网站          |
| 账号密码登录 手机验证码登录 扫码登录        |     |                                                                               | 🔗 山东省投资审批监管平台 |
|                            |     | 国家成务服务平台           支付宝账号                                                      | 🤮 山东省人民政府     |
| 123     请输入验证码     0 4 9 1 | 或   | <ul> <li>微信账号</li> <li>〇〇 电子社保卡</li> </ul>                                    | efin中国(山东)    |
| 个人登录<br>忘记密码   立即注册   遇到问题 |     | 智能客服     新导登录注册、认证、企业绑定问题请     二百部客报进行咨询(工作时间:周     一百百三年40-00.12000、下午13:30. | ~             |

## 3 申报操作过程

## 3.1 事项搜索

(1)方式一:申请人在山东省人民政府网站首页搜索框直接填写"安全管
 理人员",点击"一网通办"按钮,搜索具体的事项。

| ← → C ③ 不安全   www.shandong.gov.cn       | Q | ☆ | 6 : |
|-----------------------------------------|---|---|-----|
| 2022年3月7日星期— 国务院客户端 简体繁体无障碍关怀版智能机器人登录注册 |   |   |     |
|                                         |   |   |     |
| 习近平看望参加政协会议的农业界社会福利和社会保障界委员             |   |   |     |

|                                                                                                    | 目 ◇ 安全官埋入页                                                                                                    |                                                                                                    |                                                                                                  |                                                                    |
|----------------------------------------------------------------------------------------------------|----------------------------------------------------------------------------------------------------|----------------------------------------------------------------------------------------------------|--------------------------------------------------------------------------------------------------|--------------------------------------------------------------------|
|                                                                                                    | 热门搜索: 社保 养老保险 医                                                                                                    | 题字保险 就业补贴 企                                                                                                    | 业设立 公积金 资质审批                                                                                     |                                                                    |
|                                                                                                    |                                                                                                    |                                                                                                    |                                                                                                  |                                                                    |
| 全部 政务服务                                                                                                    | 政务公开 政府信息 互动交流                                                                                                    | 政府网站 开放排                                                                                                    | £□                                                                                               |                                                                    |
|                                                                                                    |                                                                                                    |                                                                                                    |                                                                                                  |                                                                    |
| 在山东省下为您找到                                                                                                    | 相关结果约 468 个,用时 0.195 秒                                                                                                    |                                                                                                    |                                                                                                  |                                                                    |
| 行使层级                                                                                                    | ▼ 事项类型                                                                                                    | - 服务对象                                                                                                    | ~                                                                                                |                                                                    |
|                                                                                                    |                                                                                                    |                                                                                                    |                                                                                                  | 理案法に                                                               |
| 排序模式                                                                                                    | ▼ 检索模式                                                                                                    | - 时间范围                                                                                                    | -                                                                                                | ①社保                                                                |
|                                                                                                    |                                                                                                    | atta .                                                                                                    |                                                                                                  | 2企业                                                                |
| 安全生产管理人员                                                                                                    | 此名杰西 山东省 其他权力                                                                                                    | ) 九理 左线次询                                                                                                    |                                                                                                  | (3) 独生                                                             |
|                                                                                                    | AT HOLE WARE MONT                                                                                                    | AND THE REAL PROPERTY IN                                                                                                    |                                                                                                  | A 1/15                                                             |
| 安全生产管理人员姓名                                                                                                    | 受更                                                                                                    |                                                                                                    |                                                                                                  | 0.40                                                               |
|                                                                                                    |                                                                                                    |                                                                                                    |                                                                                                  | (5) 食品                                                             |
|                                                                                                    | 其他权力                                                                                                    | <b>建</b> 1市/会和                                                                                                    | 371017053001                                                                                     |                                                                    |
| 事项类型 1<br>实施机构                                                                                                    | 其他权力<br>山东省住房和城乡建设厅                                                                                                    | 事项编码<br>实施主体性质                                                                                                    | 371017053001<br>法定机关                                                                             | 最近搜索                                                               |
| 事项类型         :           実施机构         :           行使层级         :                                                                                                    | 其他权力<br>山东省住房和城乡建设厅<br>省级                                                                                                    | 事项编码           实施主体性质           力件关型                                                                                                    | 371017053001<br>法定机关<br>承诺件                                                                      | 最近搜索                                                               |
| 事项类型         3           実施机构         1           行使层級         3           法定期限         3                                                                                                    | 其他权力<br>山东省住房和城乡建设厅<br>省级<br>20工作日                                                                                                    | 事项编码           実施主体性质           力件类型           承诺期限                                                                                                    | 371017053001<br>法定机关<br>承诺件<br>4工作日                                                              |                                                                    |
| 事项类型            実施机构            行使层级            法定期限                                                                                                    | 其他权力<br>山东省住房和城乡建设厅<br>省级<br>20工作日                                                                                                    | 事项编码<br>实施主体性质<br>力件关型<br>承诺期限                                                                                                    | 371017053001<br>法定机关<br>承诺件<br>4工作日                                                              |                                                                    |
| 事项类型:           実施机内           行使层级:           法定期限:           相关办事指南:                                                                                                    | 其他权力<br>山东省住房和城乡建设厅<br>省级<br>20工作日<br>市) 【青岛市 】 烟台市 【泰安市】 【編                                                                                     | 事项编码           実施主体性质           力件关型           承诺期限           感海市                                                                                                    | 371017053001<br>法定机关<br>承诺件<br>4工作日<br><b>卵城市</b> (荷泽市)                                          | 最近提課           安全管理           安全生产           二級建造           の(法国会) |
| 事项类型         主           实施机构         1           行使层级         1           法定期限         1           相关办事指南:         济离                                                                                                    | 其他权力<br>山东省住房和城乡建设厅<br>省级<br>20工作日<br>市) (青岛市) (烟台市) (表安市) (月                                                                                    | 東頭編码     実施主体性质     力件类型     承诺期限     威海市    德州市                                                                                                    | 371017053001<br>法定机关<br>承诺件<br>4工作日<br>狮城市 菏泽市                                                   | <b>最近提盟</b><br>安全管理<br>安全生产<br>二级建造                                |
| 事项类型 :<br>实施机构 i<br>行使最级 i<br>法定期限 i<br>相关办事指南: 济商                                                                                                    | 其他权力<br>山东省住房和城乡建设了<br>省级<br>20工作日<br>市 【青岛市 】烟台市 【泰安市】 [<br>]<br>(证书延期 山东省 其他权力 #                                                               |                                                                                                    | 371017053001<br>法定机关<br>承诺件<br>4工作日<br><sup>9</sup> 城市 荷泽市                                       | <b>最近提展</b><br>安全管理<br>安全生产<br>二级建造                                |
| ■成类型 :<br>实施机构 i<br>行使虽级 i<br>法定期限 i<br>相关办事指南: 济离<br>安全生产管理人员<br>安全生产管理人员                                                                                                    | 其他权力<br>山东省住房和城乡建设了<br>省级<br>20工作日<br>市 【春岛市 【烟台市】 泰安市 【<br>1<br>证书延期 山东省 其他权力 进<br>新期                                                           | 事项编码           実施主体性质           力/+关型           承诺期限           載海市           (編州市)           工           大力理                                                                                                    | 371017053001<br>法定机关<br>承诺件<br>4工作日<br>卵城市 荷泽市                                                   | <b>最近提展</b><br>安全管理<br>安全生产<br>二级建订<br>◇济除                         |
| 事(映型:         実が部(内)         1           (行使理報:         (行使理報:         1           相关办事指南:         「济南           安全生产管理人员证书         安全生产管理人员证书                                                                                                    | 其他权力<br>山东省住房和城乡建设厅<br>省级<br>20工作日<br>市 (青岛市) 烟台市 (泰安市) (新<br>小正书 延期) 山东省 其他权力 进<br>延期                                                           | 事项编码           実施主体性质           力/+关型           承诺期限           載海市           (編州市)           工           入力理                                                                                                    | 371017053001<br>法定机关<br>承诺件<br>4工作日<br>柳城市 (荷泽市)                                                 | <b>最近提展</b><br>安全管理<br>安全生产<br>二级建道<br>◇清除                         |
| 事成类型:           実施机内           行使要級:           法定期限:           相关办事指南:           济商           安全生产管理人员证书           安全生产管理人员证书                                                                                                    | 其他权力<br>山东省住房和城乡建设厅<br>省级<br>20工作日<br>市 (青岛市) 烟台市 (泰安市) (新<br>) 证书延期 山东省 其他权力<br>延期<br>其他权力                                                      |                                                                                                    | 371017053001<br>法定机关<br>承诺件<br>4工作日<br>卵城市 荷泽市<br>371017053008                                   | 最近提課<br>安全管理<br>安全生产<br>二級建設<br>◎ 清除                               |
| 事 0000         事 0000         1           文約初向         1         1         1         1         1         1         1         1         1         1         1         1         1         1         1         1         1         1         1         1         1         1         1         1         1         1         1         1         1         1         1         1         1         1         1         1         1         1         1         1         1         1         1         1         1         1         1         1         1         1         1         1         1         1         1         1         1         1         1         1         1         1         1         1         1         1         1         1         1         1         1         1         1         1         1         1         1         1         1         1         1         1         1         1         1         1         1         1         1         1         1         1         1         1         1         1         1         1         1         1         1                                                                                                    | 其他权力<br>山东省住房和城乡建设厅<br>省级<br>20工作日<br>市 (青岛市) 烟台市 (泰安市) (新<br>小亚书 延期<br>山东省 其他权力<br>近路省住房和城乡建设厅                                                  |                                                                                                    | 371017053001<br>法定机关<br>承诺件<br>4工作日<br>列城市 (菏泽市)<br>371017053008<br>法定机关                         | <b>最近提訳</b><br>安全管理<br>安全生产<br>二級建設<br>◎ 清除                        |
| 事 0000         単         単         単         単         単         1         1         1         1         1         1         1         1         1         1         1         1         1         1         1         1         1         1         1         1         1         1         1         1         1         1         1         1         1         1         1         1         1         1         1         1         1         1         1         1         1         1         1         1         1         1         1         1         1         1         1         1         1         1         1         1         1         1         1         1         1         1         1         1         1         1         1         1         1         1         1         1         1         1         1         1         1         1         1         1         1         1         1         1         1         1         1         1         1         1         1         1         1         1         1         1         1         1         1         1         1 </td <td>其他权力<br/>山东省住房和城乡建设厅<br/>省级<br/>20工作日<br/>市 (青岛市) 烟台市 (泰安市) (新<br/>市) (市名市) (新安市) (新<br/>東他权力)<br/>山东省住房和城乡建设厅<br/>省级</td> <td></td> <td>371017053001<br/>法定机关<br/>承诺件<br/>4工作日<br/>第城市 清泽市<br/>371017053008<br/>法定机关<br/>承诺件</td> <td><b>最近提展</b><br/>安全管理<br/>安全生产<br/>二級建造<br/>◇ 清除</td> | 其他权力<br>山东省住房和城乡建设厅<br>省级<br>20工作日<br>市 (青岛市) 烟台市 (泰安市) (新<br>市) (市名市) (新安市) (新<br>東他权力)<br>山东省住房和城乡建设厅<br>省级                                    |                                                                                                    | 371017053001<br>法定机关<br>承诺件<br>4工作日<br>第城市 清泽市<br>371017053008<br>法定机关<br>承诺件                    | <b>最近提展</b><br>安全管理<br>安全生产<br>二級建造<br>◇ 清除                        |
| 事项类型         -           実施和向         1           行使宝级 (         -           法定期限 (         -           相关办事指南:         :           安全生产管理人员证书         -           安全生产管理人员证书         -           安全生产管理人员证书         -           京项类型 :         -           実施和向         -           行使宝级 (         -           法定期限 (         -                                                                                                    | 其他权力<br>山东省住房和城乡建设厅<br>省级<br>20工作日<br>市 (青岛市) 烟台市 (泰安市) (<br>近 书 延期<br>山东省 其他权力<br>近 第<br>崔 使权力<br>山东省住房和城乡建设厅<br>省级<br>20工作日                    |                                                                                                    | 371017053001<br>法定机关<br>承诺件<br>4工作日<br>游域市 清泽市<br>371017053008<br>法定机关<br>承诺件<br>4工作日            |                                                                    |
| 事成类型:           実施机构:           行使電級:           法定期限:           相关办事指南:           (万使電級:           安全生产管理人员证书           安全生产管理人员证书           事成类型:           実施机构:           (行使電級:           (行使電級:           (行使電級:           (行使電級:           (行使電級:           (古使電級:                                                                                                    | 其他权力<br>山东省住房和城乡建设厅<br>省级<br>20工作日<br>市) (青岛市) (烟台市) (泰安市) (第<br>1<br>1<br>近 书 延 期)<br>一 山东省) 其他权力<br>一 近<br>省级<br>20工作日                         |                                                                                                    | 371017053001<br>法定机关<br>承诺件<br>4工作日<br>弾城市 荷泽市<br>371017053008<br>法定机关<br>承诺件<br>4工作日            |                                                                    |
| 事 硕类型                                                                                                    | 其他权力<br>山东省住房和城乡建设了<br>省级<br>20工作日<br>市 (青岛市) 烟台市 (泰安市) [3<br>八正书延期 山东省 其他权力<br>近期<br>其他权力<br>山东省住房和城乡建设了<br>省级<br>20工作日<br>雨 (青岛市) 烟台市 (泰安市) [3 | 事项编码           実施主体性质           力件关型           承書期限           載海市           (編州市)           工業(協用)           東阪編码           実施主体性质           力力理           在线咨询           東阪編码           実施主体性质           力件关型           東京組主体性质           力件关型           承書期限           載海市           (編州市) | 371017053001<br>法定机关<br>承诺件<br>4工作日<br>弾城市 荷泽市<br>371017053008<br>法定机关<br>承诺件<br>4工作日<br>弾城市 満泽市 | 最近提取         安全管理         安全生产         二级建設         ※ 清除           |

(2)方式二:点击政务服务→个人服务,选择"山东省住建厅"进入部门分厅,查找该事项。

| 2022年4月2日 星期六 国务院客户端                                                       | 简体繁华无障碍关怀版智能的融入宋*退出                                                                                                    |
|----------------------------------------------------------------------------|----------------------------------------------------------------------------------------------------|
| <b>山东省</b><br>全国一体化在<br>诸磁入关键字宣询                                           | 人民政府<br>战政务服务平台・山东<br>— 网通办                                                                                                 |
| 合首页 19 要闻动态 😓 政务公开                                                         | ☆ 政务服务 公 走进山东                                                                                                    |
| ◎ 切換区域和部门 个人服务 法人服务 服务清                                                    |                                                                                                    |
| 结果公示       結果公示:         小件进度查询       ・・・・・・・・・・・・・・・・・・・・・・・・・・・・・・・・・・・・ | <ul> <li>○ 推荐关注</li> <li>• 交通通法递纳贷款</li> <li>• 人才落户</li> <li>● 普遍护照先效重新申请</li> <li>• 住未港液通行证补发</li> <li>• 企业融资需求</li> </ul> |
| (FR) 您好,宋*<br>(F) 客服中心<br>留言咨询   智能咨询                                      | 支付中心         教流中心           非桃牧園   使民激费         物流中心                                                                        |
| 道出<br>  主题集成服务                                                             |                                                                                                    |

| 个人服务         |                   |            |              |
|--------------|-------------------|------------|--------------|
| 按热度          | 按主题               |            | 按部门          |
| 山东省 🗸        |                   |            |              |
| 全部部门         | 山东省消防救援总队         | 山东省应急管理厅   | 山东省残疾人联合会    |
| 山东督财政厅       | 山东首档案局            | 山东省档案馆     | 山东首税务局       |
| 山东省大数据局      | 山东省发展和改革委员会       | 山东省公安厅     | 山东省广播电视局     |
| 山东省市场监督管理局   | 山东省自然资源厅          | 山东省供销社     | 山东省生态环境厅     |
| 山东省红十字会      | 山东首海洋局            | 山东省机关事务管理局 | 山东省地方金融监督管理局 |
| 山东省交通运输厅     | 山东省工业和信息化厅        | 山东省数音厅     | 山东省科学技术厅     |
| 山东首粮食和物资储备局  | 中国国际贸易促进委员会山东首委员会 | 山东省密码管理局   | 山东首能源局       |
| 山东首民族宗教事务委员会 | 山东首民政厅            | 山东省农业农村厅   | 山东首气象局       |
| 山东省人民防空办公室   | 山东省人力资源和社会保障厅     | 山东省地震局     | 山东督司法厅       |
| 山东督水利厅       | 山东曾轻工集体企业联社       | 山东省商务厅     | 山东督统计局       |
| 山东督体育局       | 山东省退役军人事务厅        | 山东省文化和旅游厅  | 山东省卫生健康委员会   |
| 山东省互联网信息办公室  | 山东省畜牧兽医局          | 省委宣传部      | 山东省药品监督管理局   |
| 山东省医疗保障局     | 山东省住房和城乡建设厅       | 山东省人民政府办公厅 |              |

3.2 个人申报

#### 3.2.1 安全生产管理人员姓名变更

(1) 找到该事项后,确认申报事项所属实施机构为"山东省住建厅",点击"申报或者进入办理"。

| E产管理人员姓谷 | 4受更            |                    |              |
|----------|----------------|--------------------|--------------|
| 事项类型     | 其他权力           | 事项编码               | 371017053001 |
| 实施机构     | 山东省住房和城乡建设厅 实验 | 施主体性质              | 法定机关         |
| 行使层级     | 省级             | 办( <del>件类</del> 型 | 承诺件          |
| 法定期限     | 20工作日          | 承诺期限               | 4工作日         |

(2) 若之前未登录系统,点击进入办理跳转登录系统。以个人账户登录系统。

(3)若之前已登录,点击进入办理后请等待,会自动跳转申报填写页面。若点击"关闭",会退出业务办理。

|                  | 山东省人民政府         2022年4月2日 星期六 智能机器人 末* 退出           全国一体化在线政务服务平台·山东         2022年4月2日 星期六 智能机器人 末* 退出 |                                                 |                                                                 |               |                                                       |  |  |
|------------------|----------------------------------------------------------------------------------------------------|-------------------------------------------------|-----------------------------------------------------------------|---------------|-------------------------------------------------------|--|--|
| 合前               | <b>匪</b> 要闻动态                                                                                          | 🛃 政务公开                                          | 💙 政务服务                                                          | 69 政民互动       | (2) 走进山东                                              |  |  |
|                  |                                                                                                    | 山东山东省住房和                                        | 正在进入<br>省政务服务网<br>城乡建设厅事项服务入口 1<br>关闭                           | 8             |                                                       |  |  |
| 中央人民政府   爱<br>网站 | 山东APP   政务微博   政务微信                                                                                    | 政协山东省委员会                                        | 山东省监察委员会                                                        | 我的足迹          | <ul> <li>热门文章 ※ 深度导航 ※</li> <li>院 山东省人民检察院</li> </ul> |  |  |
|                  | 国家部委网站                                                                                                 | 各省区市政府网站                                        | 首政府部门网站                                                         | ◆ 市县部门网站      | ◆ 其他网站 ◆                                              |  |  |
|                  | TERMX                                                                                                  | 网站地图   关<br>山东省人民政府撤<br>政府网站标识码: 3700000071 鲁IC | 于我们   联系我们   网站声明<br>级队所有山东省人民政府办公厅主办<br>P各05051451号 🧶 🖜公网安备 37 | 010202001156号 | <u>政府</u> 网站<br>                                      |  |  |

(4) 基本信息填写

标记红星的为必填项,需填写才可进行下一步。

| 0 #    | ***         |      |         |        |               | 0.0040458066 |
|--------|-------------|------|---------|--------|---------------|--------------|
| 0.     | 具与举个信念      |      |         |        | O TEMENE      | ○ 中級吉丸半      |
|        |             |      |         |        |               |              |
| 审批办件类型 | ● 个人 ◎ 企业 ( | ) 项目 |         |        |               |              |
| 证件类型   | 身份证         |      |         | *证件编号  | 370 8         |              |
| *姓名    |             |      |         | * 联系电话 | ************* |              |
| 性别     | ◎男○女        |      |         | *联系地址  |               |              |
| 結面     |             |      |         | 邮箱     |               |              |
| 民族     | 请击绎         |      |         | 出生日期   | 回 达降日期        |              |
| 学历     | 请法绎         |      |         | 国籍     |               |              |
| 所在地区   | 请选择         |      | ∨ 省 満西洋 |        | ∨ 市 商志绎       |              |
| 户口所在地  |             |      |         | 邮政编码   |               |              |
|        |             |      |         |        |               |              |

(5) 表单信息填写

根据要求填写表单信息,表单中蓝色按钮为可点击的"查询"按钮,

个人选择正确的审批部门,选择后点击"下一步",系统会根据选择的审批 部门将申请发送至该部门的账号下。

| 申报事项:安全生产管理人员姓名变更 |                                                                                           |              |                      | 当前系统时间:         | 2022-04-02                       |
|-------------------|-------------------------------------------------------------------------------------------|--------------|----------------------|-----------------|----------------------------------|
| ⊘ 填写基本信息          | ○ 填写表单信息                                                                                  |              | ○ 上傳申请材料             |                 | ○ 申报告知单                          |
|                   |                                                                                           |              |                      |                 |                                  |
|                   |                                                                                           | 安全生产管理人员姓名变更 |                      |                 |                                  |
|                   | *审批部门                                                                                     | 济南市          |                      | ~               |                                  |
|                   | *姓名                                                                                       |              |                      |                 |                                  |
|                   | *身份证号                                                                                     | 37 6         |                      |                 |                                  |
|                   | *原姓名                                                                                      |              |                      |                 |                                  |
|                   | *您的姓名要更改为<br>(要更改的姓名和人民政府注册的账号信息<br>做关禁,若此处显示错误请元修放账号绑定<br>的姓名信息。再来申请,有问题可咨询登录<br>界面智能答服) |              |                      |                 |                                  |
|                   | _                                                                                         |              |                      |                 |                                  |
| ±−#               | 下步 音存                                                                                     |              | 技术支持qq群号:1128118036, | 技术支持电话:0531-689 | 6-6385,三类人员技术支持QQ<br>14:00-18:00 |

表单说明:"原姓名"通过"查询"键自动获取证书上的姓名,"您的姓名 要更改为"会自动显示当前政务服务网用户的姓名,若持证人政务服务网用户的 姓名与获取到的证书上姓名一致,或未获取到证书姓名,本业务无法提交。

(6) 材料信息上传

1.身份证原件(头像面)的扫描件

2.身份证原件(国徽面)的扫描件

点击"点击上传"按钮,上传电子版材料。上传完成后,点击"提交"完成 该事项的提交操作,无需企业用户(法人用户)审核,提交后转到审批部门受理 审核。

| 基本信息 业务委单 <b>申请材料</b> 甲級金知单 结果材料 |      |        |
|----------------------------------|------|--------|
| 1   □* 申请人身份证                    | 將表所  | 在映版交   |
| 2 〇" 电子免距照片                      | 科表下就 | ② 在總護文 |

(7) 申报告知单

提交完成后会生成申报告知单,告知单有该业务的情况,主要是申报流水号, 之后业务有问题均需提供该编号进行查询以及解决。

| 基本信息                                                                                                    | 申报告知单        |              |  |
|----------------------------------------------------------------------------------------------------|--------------|--------------|--|
| <ul> <li>申力焼水号: 00000144843851</li> <li>名称: 安全生产管理人员姓名安夏</li> <li>受理单位: 山东省住房和城乡建设厅</li> <li>申请人</li> <li>联系人</li> <li>联系电话:</li> </ul> | 重搬密码: 027291 | 个人中心可以重看力件进度 |  |
| カ事指引                                                                                                    |              |              |  |

#### 3.2.2 安全生产管理人员证书延期

(1) 找到该事项后,确认申报事项所属实施机构为"山东省住建厅",点击"申报或者进入办理"。

| 事项类型 | 其他权力        | 事项编码   | 371017053008 |
|------|-------------|--------|--------------|
| 实施机构 | 山东省住房和城乡建设厅 | 实施主体性质 | 法定机关         |
| 行使层级 | 省级          | 办件类型   | 承诺件          |
| 法定期限 | 20工作日       | 承诺期限   | 4工作日         |

(2) 基本信息填写

标记红星的为必填项,需填写才可进行下一步,需填写所属企业的统一社会信用代码,提交后需要该企业审核。

| Oti       | 写基本信息   | 〇 填写表 | 单信息   | >      | O Li   | 伸请材料  | ○ 申报告 |
|-----------|---------|-------|-------|--------|--------|-------|-------|
|           |         |       |       |        |        |       |       |
| 中学九体共和国   | 0.01    |       |       |        |        |       |       |
| HINO TIME |         |       |       |        |        |       |       |
| 证件类型      | 身份证     |       |       | *证件编号  |        |       |       |
| *姓名       |         |       |       | * 联系电话 |        |       |       |
| 性别        | ○ 男 ○ 女 |       |       | * 联系地址 |        |       |       |
| 結實        |         |       |       | 邮箱     |        |       |       |
| 民族        | 请击绎     |       |       | 出生日期   | 回 选择日期 |       |       |
| 学历        | 清远择     |       | ×     | 国籍     |        |       |       |
| 所在地区      | 演选择     | × *   | 请选择   |        |        | 市 演选绎 |       |
| 户口所在地     |         |       |       | 邮政编码   |        |       |       |
|           |         | 113   | 言所属企业 | /的统—信日 | 田代码    |       |       |

(3) 表单信息填写

根据要求填写表单信息,表单中蓝色按钮均为"可点击"的按钮。选择企业 所属的审批部门,系统会判断所选择的审批部门与企业工商注册地是否一致,一 致方可提交(仅判断至市级),系统会将申请发送至选择的审批部门的账号下。

| ◎ 填与基本信息 |                    | ○ 填写表单信题                 | a.                     |             |                    |         | ○ 上传申请材料         |
|----------|--------------------|--------------------------|------------------------|-------------|--------------------|---------|------------------|
|          |                    |                          |                        |             |                    |         |                  |
|          | *审批部               | (门) 「济南                  | ŧ                      |             |                    |         | ~                |
|          | *姓名                |                          |                        | *身份证号       |                    | *手机号    |                  |
|          |                    |                          |                        | R           | 又皇示企业信息            |         |                  |
|          | *企业有               | itta                     |                        |             | *统一社会信用            | 代码      |                  |
|          | 企业联                | 系人                       |                        |             | 企业联系人联             | 系电话     |                  |
|          | *企业地               | Balt                     |                        |             |                    |         | 1                |
|          |                    |                          |                        | 获取名下有       | I放(含过期)证书信<br>息    |         | **               |
|          | 注意:<br>序号<br>1     | 增发A证无需延期,有1<br>选择<br>* □ | 效期会与主A证例<br>有效证书编<br>★ |             | <b>映期</b>          | 证书状态    | 是否主。征            |
|          |                    |                          |                        | 获取组         | 主读教育合格信息           |         |                  |
|          | <del>序号</del><br>1 | 继续教育证书编号<br>*            | 继续救育学时<br>*            | 结业测试成场<br>* | * 结业时间             | 培训方名称   | 操作<br>增加 + 操行 勝隊 |
|          |                    |                          |                        | 获取有效注       | 主册建造师(一级、二<br>级)信息 |         |                  |
|          | 序号                 | 注册证书编号                   | 注册单位名                  | 称 注         | 册类别                | 注册证书有效期 | 操作               |
|          |                    |                          |                        |             |                    |         |                  |

表单说明:

1.自动显示政务服务网用户的姓名、身份证号、手机号;

"获取显示企业信息"按钮,显示持证人所在的"企业名称、企业统一社会信用代码、企业地址";(仅获取住建厅证书系统注册审核通过的企业信息)

3. "获取名下有效和过期证书信息"按钮,显示证书编号、有效期、证书状态列表。

增发A证不需要延期,主A证完成延期,增发A证有效期会自动变更;

(仅获取住建厅证书系统有效的证书信息)

4."获取继续教育合格信息"按钮,需要勾选证书,显示勾选证书的继续教育合格信息(来自住建厅证书系统),若上面勾选多个证书,则需要相应显示多

个证书的继续教育合格信息;

5. "获取有效注册建造师(一级、二级)信息"按钮, B证需点击获取建造师信息, AC证书可以不获取建造师信息, 仅B证人员需审核建造师信息。

注意:不同省级部门的数据同步有延迟时间,若信息发生变更,需要 3~4 天接口数据才会更新。

(4) 材料信息上传

1.证书延期申请承诺书(加盖企业公章),下载空白样表并签字、盖章;
 2.建造师注册证书电子证照(仅B类上传)。

| 1 口*证书延期申请承诺书           | 空白衣下载 样衣下载 | <ul> <li>         • 在就建文     </li> </ul> |
|-------------------------|------------|------------------------------------------|
| 2 合注册建造师注册证书电子证照(仅B证需要) | 空白素下数 科表下数 | @ 在機構文                                   |

点击"点击上传"按钮,上传电子版材料。上传完成之后,点击"提交"完成该事项的提交操作。

(5) 申报告知单

提交完成后会生成申报告知单,告知单有该业务的情况,主要是申报流水号, 之后业务有问题均需提供该编号进行查询以及解决。

| 中接纳和维       |       |                                  |
|-------------|-------|----------------------------------|
|             |       |                                  |
| RESTR. MAIN |       |                                  |
|             |       |                                  |
|             |       |                                  |
|             | TEXX. | 中設的な地<br>まで記: Saint へんやしそしまをひゃなま |

(6) 需要所在企业用户操作确认后,方可提交申请到审批部门受理审核。

#### 3.2.3 安全生产管理人员证书注销

(1)找到该事项后,确认申报事项所属实施机构为"山东省住建厅",点击"申报或者进入办理"。

| 專项类型 | 其他权力        | 事项编码   | 371017053007 |
|------|-------------|--------|--------------|
| 实施机构 | 山东省住房和城乡建设厅 | 实施主体性质 | 法定机关         |
| 行使层级 | 省级          | 办件类型   | 承诺件          |
| 法定期限 | 20工作日       | 承诺期限   | 4工作日         |

(2) 基本信息填写

标记红星的为必填项,需填写才可进行下一步,需填写所属企业的统一社会信用代码,提交后需要该企业审核。

| 报事项:安全生产   | <b>举管理人员证书注销</b> | 肖    |      |       |        |               | 当前系统时间:                | 2022-04-02  |
|------------|------------------|------|------|-------|--------|---------------|------------------------|-------------|
| O ti       | 自与基本信息           |      | 0 填写 | 麦单信息. |        | ○ 上传申请材料      |                        | ○ 申报告       |
|            |                  |      |      |       |        |               |                        |             |
| 审批办件类型     | ◎ 个人             |      |      |       |        |               |                        |             |
| 证件类型       | 身份证              |      |      |       | *证件编号  |               |                        |             |
| *姓名        |                  |      |      |       | * 联系电话 |               |                        |             |
| 性别         | <b>0</b> 男 0 女   |      |      |       | * 联系地址 |               |                        |             |
| 結果         |                  |      |      |       | 邮箱     |               |                        |             |
| 民族         | 清法序              |      |      |       | 出生日期   | 目 法择日期        |                        |             |
| 学历         | 清古泽              |      |      |       | 国結     |               |                        |             |
| 所在地区       | <b>通过</b> 年      |      | ~ 省  | 演选择   |        | ~ 市 道法呼       |                        |             |
| 户口所在地      |                  |      |      |       | 邮政编码   |               |                        |             |
| *企业统一社会信息代 | 单位变更装置填写变更后      | 企业代码 |      |       |        |               |                        |             |
| 码          |                  |      |      |       |        | 技术支持qq群号:6082 | 234082或676559409, 三类人频 | 表示支持QQ群:100 |

(3) 表单信息填写

根据要求填写表单信息,表单中蓝色按钮均为"可点击"的按钮。选择企业 所属的审批部门,系统会判断所选择的审批部门与企业工商注册地是否一致,一

| 用坝: 安全王产官理人反阯书注销           |               |           |                   |              | 二日のたちの日日日 | . 2022-04-02 |
|----------------------------|---------------|-----------|-------------------|--------------|-----------|--------------|
| <ul> <li>項写基本信息</li> </ul> |               | ○ 埴写表单信息  |                   | ○ 上传申请材料     |           | ○ 申报告知       |
|                            | *审批部门         | 济南市       |                   |              | ~         |              |
|                            | *姓名           |           | E <del>Q</del>    | N-5          |           |              |
|                            |               |           | 获取显示企业信息          |              |           |              |
|                            | *企业名称         |           | *统一社会             | 信用代码         |           |              |
|                            | 企业联系人         |           | 企业联系              | 人联系电话        |           |              |
|                            | *企业地址         |           | 获取名下有效证书和过期"<br>高 | E¥( <b>a</b> |           |              |
|                            | 序号 选择         | 征书编号      | 有效期               | 证书状态 是否主命证   |           |              |
|                            | 1<br>注意:主A证注释 | *口 *<br>- |                   |              |           |              |
|                            |               |           |                   |              |           |              |
|                            |               |           |                   |              |           |              |

致方可提交(仅判断至市级),系统会将申请发送至选择的审批部门的账号下。

表单说明:

1.自动显示政务服务网用户的姓名、身份证号、手机号;

"获取显示企业信息"按钮,显示持证人所在的"企业名称、企业统一社会信用代码、企业联系人、企业联系人电话",在多家公司担任法人的,只获取主A证所在企业信息;(仅获取住建厅证书系统注册审核通过的企业信息)

3. "获取名下有效和过期证书信息"按钮,显示证书编号、有效期、证书状态列表;

(仅获取住建厅证书系统有效的证书信息)

需要勾选要注销的证书,若主A证注销,增发的A证会自动注销。

注意:不同省级部门的数据同步有延迟时间,若信息发生变更,需要 3~4 天接口数据才会更新。

(4) 材料信息上传

《证书注销申请承诺书(加盖所属企业公章)》

| 1 □* 证书注销申请承诺书 | 空白表下载    样表下载 | ⑧ 在设提文 |
|----------------|---------------|--------|

点击"点击上传"按钮,上传电子版材料。上传完成之后,点击"提交"完成该事项的提交操作。

(5) 申报告知单

提交完成后会生成申报告知单,告知单有该业务的情况,主要是申报流水号, 之后业务有问题均需提供该编号进行查询以及解决。

|                                                    | 中接到知識                                  |                                                                                       |  |
|----------------------------------------------------|----------------------------------------|---------------------------------------------------------------------------------------|--|
| 1 8=88                                             |                                        |                                                                                       |  |
| #0.00.0                                            | 5×53 1220                              | 1.1+052880+88                                                                         |  |
| 87: 745-723-82438<br>8280: UKSUBUD-827<br>85<br>85 |                                        |                                                                                       |  |
| 1.0446                                             |                                        |                                                                                       |  |
| 6887                                               |                                        |                                                                                       |  |
| 고야한해는 고야한트레-비트레드, 순구: 905-1100 7주                  | 13.30-17.00 (LEWTHEDING)               |                                                                                       |  |
|                                                    | ALLの留意にないられた会体を許中したけた。20年、青年、西日225年220 | Billing Will: Inter-Tapi alterations gave enclared 2021/1/22/art_107917_10209432.html |  |
| PROVE ONLY ADDRESS                                 |                                        |                                                                                       |  |

(6)需要当前所属企业用户操作确认后,方可提交申请到主管部门受理审 核,若存在多个A证,仅需主A证的企业审核即可。

#### 3.2.4 安全生产管理人员法人增发证书

(1) 找到该事项后,确认申报事项所属实施机构为"山东省住建厅",点击"申报或者进入办理"。

| 广启理人见法人 |             |        |              |
|---------|-------------|--------|--------------|
| 事项类型    | 其他权力        | 事项编码   | 371017053006 |
| 实施机构    | 山东省住房和城乡建设厅 | 实施主体性质 | 法定机关         |
| 行使层级    | 省级          | 办件类型   | 承诺件          |
| 法定期限    | 20工作日       | 承诺期限   | 4工作日         |

(2) 基本信息填写

标记红星的为必填项,需填写才可进行下一步,需填写增发企业(新企业)的统一社会信用代码,提交后需要该企业审核。

| ot             | 有写基本信息                  | () 填写 | 表单信息              |       | OL     | 传申请材料 | > |
|----------------|-------------------------|-------|-------------------|-------|--------|-------|---|
|                |                         |       |                   |       |        |       |   |
| 审批力件类型         | <ul> <li>一个人</li> </ul> |       |                   |       |        |       |   |
| 证件类型           | 身份证                     |       |                   | *证件编号 |        |       |   |
| * 姓名           |                         |       |                   | *联系电话 |        |       |   |
| 性别             | <b>0</b> 男 0 女          |       |                   | *联系地址 |        |       |   |
| 結贯             |                         |       |                   | 邮箱    |        |       |   |
| 民族             | 海战军                     |       | ~                 | 出生日期  | 目 法释日期 |       |   |
| 学历             | 単位所                     |       | Ý                 | 国結    |        |       |   |
| 所在地区           | 育选择                     | ~ 省   | 資法择               |       | ×      | 市商选择  |   |
| 户口所在地          |                         |       |                   | 邮政编码  |        |       |   |
| 企业统一社会信息代<br>研 | 单位变更维捷填写变更后             | 填写增发  | <b> <b> </b> </b> | 一社会信用 | 代码     |       |   |
|                |                         |       |                   |       |        |       |   |

(3) 表单信息填写

根据要求填写表单信息,表单中蓝色按钮均为"可点击"的按钮。选择增发

企业的审批部门,系统会判断所选择的审批部门与企业工商注册地是否一致,一致方可提交(仅判断至市级),系统会将申请发送至选择的审批部门的账号下。

提示:已取得A类证书的企业法定代表人同时兼任其他建筑施工企业法定代表人的,方可申请法人证书增发。

| Contraction of the second second | 济南市     |                    | 162  |       |
|----------------------------------|---------|--------------------|------|-------|
| *姓名                              |         | 습교육                | *手机号 |       |
|                                  |         | 获取名下有效证书信 <b>》</b> |      |       |
| 序号 证书编号                          | 有效期     | 证书状态               | 企业名称 | 是否主A证 |
| 1                                |         |                    |      |       |
| 注意;若无主 A证,                       | 此业务无法提交 |                    |      |       |
| <b>E</b> 18                      |         |                    |      |       |
| *主邮证法人姓名                         |         | *主a证               | 法人住所 |       |
| *主ə证企业代码                         |         |                    |      |       |
| 增发证书企业统一社会                       | 信用代码:   | 准确输入               |      | 查询    |
| *増发证书企业名称:                       |         |                    |      |       |
| 7                                | \$1<br> |                    |      |       |
| *企业地址                            |         |                    |      |       |
| *企业地址                            |         | 获取增发证书企业工商         | 58 . |       |

表单说明:

1.自动显示政务服务网用户的姓名、身份证号、手机号;

2. "获取名下有效和过期证书信息"按钮,获取该人员有效的证书信息;

(仅获取住建厅证书系统有效的证书信息)

3."查询"按钮,通过工商接口获取企业的法定代表人信息;

4.持证人输入增发证书企业统一社会信用代码,点击"查询"按钮,获取显示"增发证书企业名称"列表: (仅获取住建厅证书系统审核通过的企业信息)

5. "获取增发证书企业工商信息"按钮,通过工商接口获取企业的法定代表 人信息。

注意:不同省级部门的数据同步有延迟时间,若信息发生变更,需要 3~4 天接口数据才会更新。

(4) 材料信息上传

1.主 A 证所在企业营业执照原件的扫描件或拍照件;

2. 增发证书所在企业营业执照原件的扫描件或拍照件;

|                           |            | 省人民政府<br>在线政务服务平台·山东 |           |        | 20<br>请输入关键字查询 | 022年2月20日 星期日 智能机器人 | 宋 <sup>*</sup> 退出<br> |
|---------------------------|------------|----------------------|-----------|--------|----------------|---------------------|-----------------------|
|                           | 合首页        | <b>王</b> 要闻动态        | 🛃 政务公开    | 🚫 政务服务 | <b>69</b> 政民互动 | ② 走进山东              |                       |
| 申报事项:安全生产管理人              | 员法人增发证书    |                      |           |        |                | 当前系统时间              | ]: 2022-02-20         |
| ⊘ 填写基本信                   | <u>e</u> . | > (                  | ② 埴写表単信息  |        | ○ 上传申请材料       |                     | ○ 申报告知单               |
| 1 <sup>□</sup> * 主证书所在企业营 | 业执照扫描件     |                      | 空白表下載 样表下 | -      | • 在            |                     | 点击上转 资料库              |
| 2 □" 增发证书所在企业             | 营业执照扫描件    |                      | 空白表下載 样表下 | -EL    | <b>○</b> 在     | 线提交                 | <b>点击上将</b> 资料库       |
|                           |            |                      |           |        |                |                     |                       |

点击"点击上传"按钮,上传电子版材料。上传完成之后,点击"提交"完 成该事项的提交操作。

(5) 申报告知单

提交完成后会生成申报告知单,告知单有该业务的情况,主要是申报流水号, 之后业务有问题均需提供该编号进行查询以及解决。

|                                                         | 串報告知单        |              |  |
|---------------------------------------------------------|--------------|--------------|--|
| 基本德思                                                    |              |              |  |
| 中均進大号 00000144848083                                    | 血肉或粉: 855866 | 个人中心可以应着办件进度 |  |
| 名称: 安全生产管理人员法人增发证书<br>受进季位: 山东省任师和成乡建设厅<br>申请人:<br>联系人: |              |              |  |
| 联系电话                                                    |              |              |  |

(6) 增发企业用户审核,方可提交申请到主管部门受理审核。

#### 3.2.5 安全生产管理人员工作单位变更(省内)

(1) 找到该事项后,确认申报事项所属实施机构为"山东省住建厅",点击"申报或者进入办理"。

| 产管理人员工作 | 作甲位变更(首内)   |        |              |
|---------|-------------|--------|--------------|
| 事项类型    | 其他权力        | 事项编码   | 371017053003 |
| 实施机构    | 山东省住房和城乡建设厅 | 实施主体性质 | 法定机关         |
| 行使层级    | 省级          | 办件类型   | 承诺件          |
| 法定期限    | 20工作日       | 承诺期限   | 4工作日         |

(2) 基本信息填写

标记红星的为必填项,需填写才可进行下一步,需填写转入企业(新企业)的统一社会信用代码,提交后需要该企业审核。

| 报事项:安全生产  | 空管理人员工作单位到   | を更 (省内) |                                        |        |                 | 当前系统时间                    | : 2022-04-02                    |
|-----------|--------------|---------|----------------------------------------|--------|-----------------|---------------------------|---------------------------------|
| 〇頃        | 写基本信息        |         | ○ 填写表单信息                               |        | ○ 上传申请材料        |                           | ○ 申报告知                          |
|           |              |         |                                        |        |                 |                           |                                 |
| 审批办件类型    | ④ 个人         |         |                                        |        |                 |                           |                                 |
| 证件类型      | 身份证          |         |                                        | *证件编号  |                 |                           |                                 |
| *姓名       |              |         |                                        | * 联系电话 |                 |                           |                                 |
| 性别        | ◎ 男 ○ 女      |         |                                        | *联系地址  |                 |                           |                                 |
| 結實        |              |         |                                        | 邮箱     |                 |                           |                                 |
| 民族        | 请选择          |         |                                        | 出生日期   | 回 选择日期          |                           |                                 |
| 学历        | 清远泽          |         |                                        | 国結     |                 |                           |                                 |
| 所在地区      | 清选择          |         | × 省 満西岸                                |        | > 市 请法平         |                           | ×                               |
| 户口所在地     |              |         |                                        | 邮政编码   |                 |                           |                                 |
| 企业统一社会信息代 | 单位变更处词填写变更后企 | 山代間     | >>>>>>>>>>>>>>>>>>>>>>>>>>>>>>>>>>>>>> | 企业的统一  | 信用代码            |                           |                                 |
| 行         | 1            | ─步 暫存   |                                        |        | 技术支持qq群号:608234 | 082或676559409, 三类人<br>如週i | 员技术支持QQ群:100968<br>问题请先使用最新版谷歌浏 |

(3) 表单信息填写

根据要求填写表单信息,表单中蓝色按钮均为"可点击"的按钮。选择转入 企业的审批部门,系统会判断所选择的审批部门与企业工商注册地是否一致,一 致方可提交(仅判断至市级),系统会将申请发送至选择的审批部门的账号下。

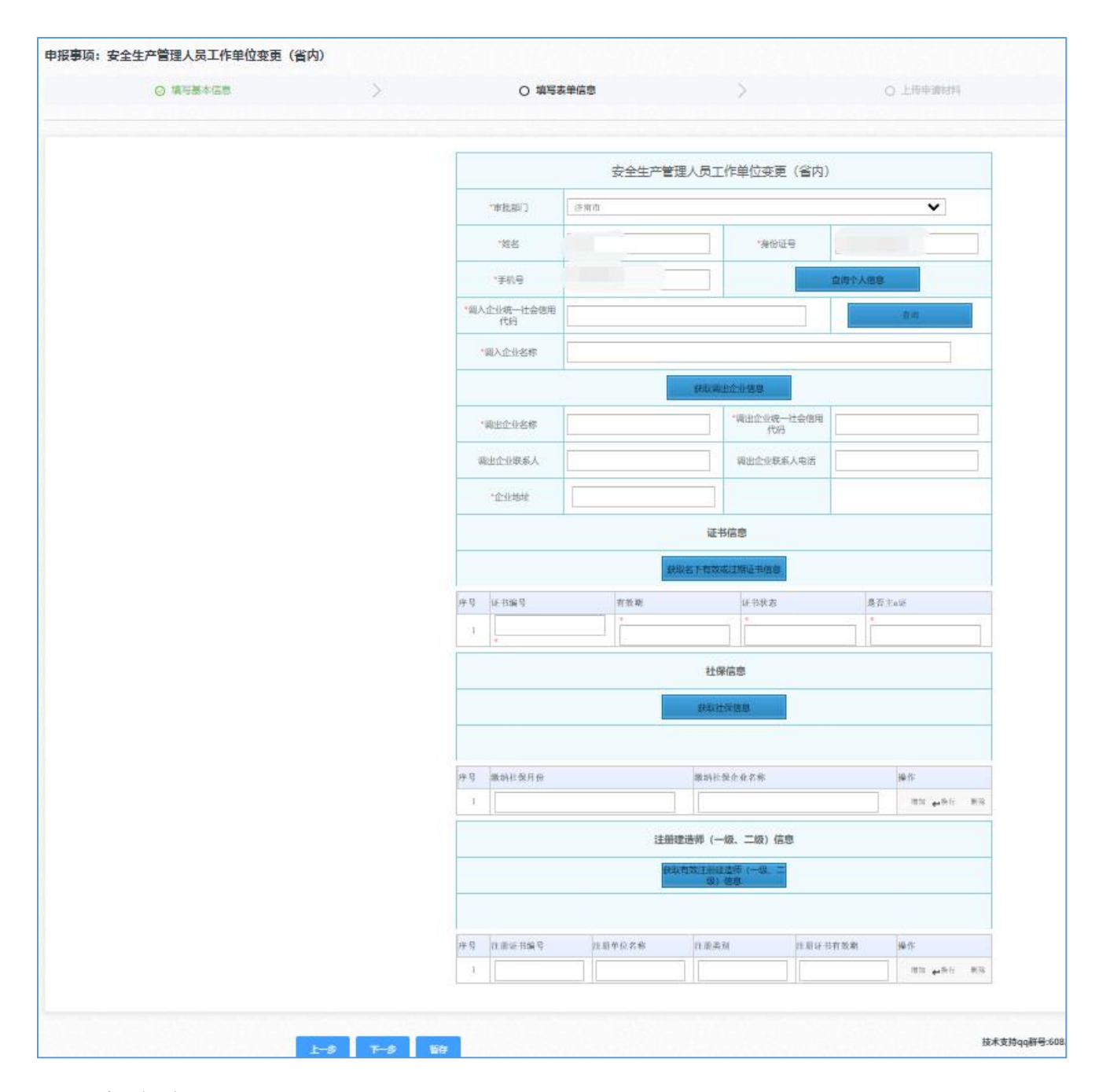

表单说明:

1.自动显示政务服务网用户的姓名、身份证号、手机号;

 表证人输入调入企业的统一社会信用代码,点击"查询"按钮,获取显示 调入企业信息;(Q获取住建厅证书系统注册审核通过的企业信息)

"获取转出企业信息"按钮,显示持证人所在的"企业名称、企业统一社会信用代码、企业地址";(仅获取住建厅证书系统注册审核通过的企业信息)

 4. "获取社保信息"按钮, 仅获取选择的审批部门所在地市的社保信息, 因 各地市审批部门对社保要求不同, 系统若为空也可以提交申请;

5. "获取名下有效和过期证书信息"按钮,显示证书编号、有效期、证书状态列表;

(仅获取住建厅证书系统有效的证书信息)

6. "获取有效注册建造师(一级、二级)信息"按钮, B证需点击获取建造师信息, AC证书可以不获取建造师信息, 仅B证需审核建造师信息。

注意:不同省级部门的数据同步有延迟时间,若信息发生变更,需要5个工作日回传数据方能更新。

(4) 材料信息上传

1. 持证人变更工作单位申请承诺书原件(加盖调出企业公章)的扫描件或拍照件;

2.聘用劳动合同首页(内容第一页)、聘用日期页、签字盖章页扫描件或拍照件(合并在一起);

3.建造师注册证书电子证照(仅B证需上传);

点击"点击上传"按钮,上传电子版材料。上传完成之后,点击"提交"完成该事项的提交操作。

| , | □*持证人变更工作单位申请承违书扫描作或归期件                 | 全自动下篇 特易下篇   |         |
|---|-----------------------------------------|--------------|---------|
| 2 | □注册建造附注册证书电子证照(仅B证需要)                   | S110778 #378 | ※ 有器型支  |
| 3 | C* 聘用劳动合何喜贞(合向内容第一页),聘用日和贞、签字监章贞扫描作或拍照作 | ната         | 0 taile |

(5) 申报告知单

提交完成后会生成申报告知单,告知单有该业务的情况,主要是申报流水号, 之后业务有问题均需提供该编号进行查询以及解决。

|                                             | 申报告知单        |              |       |
|---------------------------------------------|--------------|--------------|-------|
| 基本他意                                        |              |              |       |
| 中办流水 : 00000144849292                       | 血病的吗: 246033 | 个人中心可以应着办件进度 |       |
| 名称: 安全工产管理人民工作单位交更(省内)<br>受进单位: 山东省住兼和城乡社设厅 |              |              |       |
| 中語人                                         |              |              | 国的武学》 |
| 联系电话                                        |              |              |       |

(6) 需要调入企业用户操作确认后,方可提交申请到主管部门受理审核。

#### 3.2.6 安全生产管理人员工作单位变更(外省转入)

(1)找到该事项后,确认申报事项所属实施机构为"山东省住建厅",点击"申报或者进入办理"。

| 生产管理人员上们 | F単位变更(外首转入) |        |              |
|----------|-------------|--------|--------------|
| 事项类型     | 其他权力        | 事项编码   | 371017053004 |
| 实施机构     | 山东省住房和城乡建设厅 | 实施主体性质 | 法定机关         |
| 行使层级     | 省级          | 办件类型   | 承进件          |
| 法定期限     | 20工作日       | 承诺期限   | 4工作日         |

(2) 基本信息填写

标记红星的为必填项,需填写才可进行下一步,需填写省内企业的统一社会信用代码,提交后需要该企业审核。

|         | O memory              |   | D RECEDE |          |             | ne 2 |
|---------|-----------------------|---|----------|----------|-------------|------|
| *87/642 | 6 9A                  |   |          |          |             |      |
| UPAS    | ans.                  |   |          | 12149    |             |      |
| 100     |                       |   |          | 0.04.0   |             |      |
| 1.0     | A DR.                 |   |          | 00011    |             |      |
| 87      |                       |   |          | 90       |             |      |
| 10.0    | 100                   |   |          | - 21.000 | 11 10 10 10 |      |
| 48      | 1001                  |   |          |          |             |      |
| ARRE    | 894                   |   | - 80 HIN |          | - 8 8       | 10   |
| /GREA   |                       |   |          | 8080     |             |      |
| neesen  | Public setting of the | - |          |          |             |      |
| 2.0     |                       | 省 | 内企业的统一信用 | 代码       |             |      |
|         |                       |   |          |          |             |      |

(3) 表单信息填写

根据要求填写表单信息,表单中蓝色按钮均为"可点击"的按钮。选择省内 企业的审批部门,系统会判断所选择的审批部门与企业工商注册地是否一致,一 致方可提交(仅判断至市级),系统会将申请发送至选择的审批部门的账号下。

|                                                                                                    | "审批部门          | 济朗市    |                  |                       |                                                                                                    | ~                                          |
|----------------------------------------------------------------------------------------------------|----------------|--------|------------------|-----------------------|----------------------------------------------------------------------------------------------------|--------------------------------------------|
|                                                                                                    | "姓名            |        |                  | "身份证号                 | (                                                                                                    |                                            |
|                                                                                                    | *手机号           |        |                  | *学历                   | 一请选择一                                                                                                    | v                                          |
|                                                                                                    | "明治            | 一球话拼一  | v                | "制作                   | 一请这样一                                                                                                    | v                                          |
|                                                                                                    | *民族            |        |                  | "政治面积                 | 1                                                                                                    |                                            |
|                                                                                                    | "征书晚号          |        |                  |                       | ■中市上作用                                                                                                    | h                                          |
|                                                                                                    | "证书美丽          | [ 1 英  | ~                |                       |                                                                                                    | < 特征人照片 (1寸<br>电子振筛片, png捲式且不大于200<br>8) ) |
| 3                                                                                                    | 证书发证日期         |        |                  | 标准1寸照片                | 电子振荡片。                                                                                                    |                                            |
| 6                                                                                                    | 电书向数据          |        | 11               |                       |                                                                                                    | 24.4                                       |
|                                                                                                    | •嘎出省份          |        |                  | •调出单位名称               |                                                                                                    |                                            |
| -現入                                                                                                    | 企业统一社会信用<br>代码 |        |                  |                       |                                                                                                    | tin,                                       |
|                                                                                                    | 调入企业名称         |        |                  |                       |                                                                                                    |                                            |
| 2                                                                                                    | 调入单位地址         |        |                  |                       |                                                                                                    |                                            |
|                                                                                                    |                | 1      | 社保保              | 18                    |                                                                                                    |                                            |
|                                                                                                    |                |        | 980202           | (8) <sup>(2)</sup>    |                                                                                                    |                                            |
|                                                                                                    |                |        |                  |                       |                                                                                                    |                                            |
| 牛兒                                                                                                    | 識纳社保月份         |        | <b>斯纳社保</b>      | 计业艺物                  |                                                                                                    | jik fir                                    |
| 1                                                                                                    |                |        |                  |                       |                                                                                                    | ## <b>#</b> #6                             |
| 件写<br>1                                                                                                    | 随胡社僚月份         | 2      | 18141年18日<br>(一般 | ▶ ± 2.45<br>3. 二級) 信息 |                                                                                                    | 98代<br>市市00                                |
|                                                                                                    |                |        | 就动有效注册出版<br>版) 傳 | 野 (一级、二<br>8          |                                                                                                    |                                            |
|                                                                                                    |                |        |                  |                       |                                                                                                    |                                            |
| 牛豆                                                                                                    | 注册证书编号         | 自由单位名称 | 注册类别             | 17 IB 10              | 书有效助                                                                                                    | 操作                                         |
| and the second second s |                |        |                  |                       | and the second second se | and the second                             |

表单说明:

1.自动显示政务服务网用户的姓名、身份证号、手机号;

2.填写人员信息及原证书信息,审核通过后会根据填写的证书信息生成 新的鲁建安证书; 1 寸照片要求: png 格式且小于 200k

3.持证人输入"调入企业"的统一社会信用代码,点击"查询"按钮,获取显示"调入企业名称"列表:(仅获取住建厅证书系统注册审核通过的企业信息)

 4. "获取社保信息"按钮, 仅获取选择的审批部门所在地市的社保信息, 因 各地市审批部门对社保要求不同, 系统若为空也可以提交申请;

5. "获取有效注册建造师(一级、二级)信息"按钮, B证需点击获取建造师信息, AC证书可以不获取建造师信息。

注意:不同省级部门的数据同步有延迟时间,若信息发生变更,需要 3~4 天接口数据才会更新。

(4) 材料信息上传

1.调出省份提供的转(调)到外省证明(加盖外省省级主管部门公章)的扫描件:

2.聘用劳动合同首页(内容第一页)、聘用日期页、签字盖章页扫描件或拍照件(合并在一起);

3.建造师注册证书电子证照(仅B证需要)

4.原证书照面信息的扫描件(或电子证书副本截图);

| - 1 | □" 调出省份提供的转(调)到外省证明扫描作                 | 1920下級       | 8 disita |
|-----|----------------------------------------|--------------|----------|
| 2   | □ 注册建造帅注册证书电子证照(仅B证需要)                 | SCHETH WETH  | 0 fealer |
| з   | 〇·時用劳动合何首贞(合同內容茶一页)、時用日期页、签字蓄意贞扫描作或归附件 | <b>第</b> 7世纪 | e naizz  |
| 4   | 户·质证书期面信息的扫描作或电子证书邮本收回                 | WETE         | e exat   |

点击"点击上传"按钮,上传电子版材料。上传完成之后,点击"提交"完 成该事项的提交操作。

(5) 申报告知单

提交完成后会生成申报告知单,告知单有该业务的情况,主要是申报流水号, 之后业务有问题均需提供该编号进行查询以及解决。

|                                                      |                | 中报告知单        |  |
|------------------------------------------------------|----------------|--------------|--|
| 基本德思                                                 |                |              |  |
|                                                      |                |              |  |
| 中力流水 3: 00000144849515                               | 位)何经书3: 559588 | 个人中心可以应着办件进度 |  |
| 名称: 安全生产管理人员工作举位变更(外省韩入)<br>受进举位: 山东省任房和城乡社设厅<br>中高人 |                |              |  |
| 联系人<br>联系电话                                          |                |              |  |

(6) 需要调入企业用户操作确认后,方可提交申请到主管部门受理审核。

#### 3.2.7 安全生产管理人员工作单位变更(转往外省)

(1) 找到该事项后,确认申报事项所属实施机构为"山东省住建厅",点击"申报或者进入办理"。

| 安全生产管理人员工作 | F单位变更 (转往外省) |           |              |
|------------|--------------|-----------|--------------|
| 事项类型       | 其他权力         | 專项编码      | 371017053005 |
| 实施机构       | 山东省住房和城乡建设厅  | 实施主体性质    | 法定机关         |
| 行使层级       | 省级           | 办件类型      | 承诺件          |
| 法定期限       | 20工作日        | 承诺期限      | 4工作日         |
| /ZLAEHOHK  | 507.1PH      | ALCHORNEY |              |

(2) 基本信息填写

标记红星的为必填项,需填写才可进行下一步,需填写省内企业的统一社会信用代码,提交后需要该企业审核。

| 0 14        | 写基本信息      | >   | ○ 線写表单信息   | >                      |        | ○ 上传申请材料 | > | O 申报告知 |
|-------------|------------|-----|------------|------------------------|--------|----------|---|--------|
|             |            |     |            |                        |        |          |   |        |
| 审批力件类型 ⑧ 个  | ·A.        |     |            |                        |        |          |   |        |
| 记4:典型 新     | BIJE       |     |            | ~ 任件编号                 |        |          |   |        |
| 一姓名         |            |     |            | • 联系电话                 |        |          |   |        |
| 1181 • 3    | 0 ±        |     |            | * 联系地址                 |        |          |   |        |
| 織资          |            |     |            | REAL                   |        |          |   |        |
| 民族 川        | 54 F       |     |            | > 出生日時                 | 图·运用机机 |          |   |        |
| 学历 第        | 884        |     |            | <ul> <li>E4</li> </ul> |        |          |   |        |
| 所在地区 ====   | 118<br>118 |     | - <b>-</b> |                        |        | · 市 国語科  |   |        |
| 户口所在地       |            |     |            | 部政策任                   |        |          |   |        |
| ▲ 社会信息代 □ □ | 的物质的调度     | 省内企 | 业的统一社会     | 信田代码                   |        |          |   |        |

(3) 表单信息填写

根据要求填写表单信息,表单中蓝色按钮均为"可点击"的按钮。选择省内 企业的审批部门,系统会判断所选择的审批部门与企业工商注册地是否一致,一 致方可提交(仅判断至市级),系统会将申请发送至选择的审批部门的账号下。

|  | 0 44                                        | 18+6U |          |              | O LAVIAN   |   |
|--|---------------------------------------------|-------|----------|--------------|------------|---|
|  |                                             | 安全生产管 | 個人员工作単位  | 安更 (特住外      | <b>≅</b> ) |   |
|  | 190805                                      | 1944  |          |              | ~          | 3 |
|  | -1046                                       |       |          | 9999         | the mine   |   |
|  | -9169                                       | 1. T. |          |              |            |   |
|  | ******                                      |       |          | 10100        |            |   |
|  |                                             |       | 2868     |              |            |   |
|  |                                             |       | #8822-09 |              |            |   |
|  | 1022200                                     |       | 190      | 1101-11-0114 |            |   |
|  | RELIBEN                                     |       |          | 1210658      |            |   |
|  | *±1000                                      |       | 1        |              |            |   |
|  |                                             |       | 证书信意     |              |            |   |
|  |                                             |       | marenus  |              |            |   |
|  | 10 N 10 10 10 10 10 10 10 10 10 10 10 10 10 | NEOR  | 作为来      | 14 S.M.B     | 411/44     |   |
|  | 1                                           |       | 10       |              |            |   |
|  |                                             | Reaso |          |              |            |   |

— 28 —

表单说明:

1.自动显示政务服务网用户的姓名、身份证号、手机号;

2.手动输入:转往外省企业名称,转往省份

"获取调出企业信息"按钮,显示持证人所在的"企业名称、企业统一社会信用代码、企业地址";(仅获取住建厅证书系统注册审核通过的企业信息)

4. "获取名下有效和过期证书信息"按钮,显示证书编号、有效期、证书状态列表。

(仅获取住建厅证书系统有效的证书信息)

5.上传1寸照片要求: png 格式且 20k 左右

注意:不同省级部门的数据同步有延迟时间,若信息发生变更,需要 3~4 天接口数据才会更新。

(4) 材料信息上传

《转(调)到外省申请表(加盖调出企业公章)》

| 1 | □"转(调)到外省申请表 | Selia不能 押多不能 | 8 RMER |
|---|--------------|--------------|--------|
|   |              |              |        |

点击"点击上传"按钮,上传电子版材料。上传完成之后,点击"提交"完成该事项的提交操作。

(5) 申报告知单

提交完成后会生成申报告知单,告知单有该业务的情况,主要是申报流水号, 之后业务有问题均需提供该编号进行查询以及解决。

|                          | 申报告知单        |              |      |
|--------------------------|--------------|--------------|------|
| 基本德思                     |              |              |      |
| 时)流水号: 00008144849668    | 血病活动: 567316 | 个人中心可以应着办任进度 |      |
| (称:安全生产管理人员工作单位变更 (转往外省) |              |              | 思議思  |
| B理単位:山东省住房和城乡建设厅         |              |              |      |
| 中请人                      |              |              | 国語語語 |
| z 45. /                  |              |              |      |

(6) 需要调出企业用户操作确认后,方可提交申请到主管部门受理审核;

(7)办结后,在政务服务网一个人办件—结果材料,下载《山东省建筑施 工企业安全生产管理人员证书转往外省批准书》

|                     |              | <b>省人民政府</b><br>在线政务服务平台·山东 |        |        | :<br>请输入关键字查询  | 2022年2月23日 皇朝王 智能机器人来*通出<br>一两通力 |
|---------------------|--------------|-----------------------------|--------|--------|----------------|----------------------------------|
|                     | 合首页          | <b>王</b> 要闻动态               | 🛃 政务公开 | 💙 政务服务 | <b>69</b> 政民互动 | ② 走进山东                           |
| 申报事项:安全生<br>办理结果:同意 | 产管理人员工作单位变   | 更(转往外省)                     |        |        |                | 当前系统时间:2022-02-28                |
| 基本信息 亚务表            | 单 申请材料 申报告知  | 单 结果材料<br>                  |        |        |                |                                  |
| 序号                  | 吉果材料名称       |                             |        |        |                | 操作按钮                             |
| 1                   | 山东省建筑施工企业安全生 | 产管理人员证书转往外省批                | 准书     |        |                | 下载                               |
|                     |              |                             |        |        |                |                                  |
|                     |              |                             |        |        |                |                                  |
|                     |              |                             |        |        |                |                                  |

## 3.3 个人后续操作

#### 3.3.1 暂存

若业务办理中途遇到问题需退出,可以点击"暂存"功能。暂存的业务会保存在个人中心。

| <u></u> | B 继续教育证书编 | 号 继续教  | 說已保存的草稿。            | 教定      |                     |
|---------|-----------|--------|---------------------|---------|---------------------|
|         |           |        | 取有效注册建造师(一9<br>奴)信息 | R. =    |                     |
|         |           |        |                     |         |                     |
|         |           |        |                     |         |                     |
| <u></u> | 号 注册证书编号  | 注册单位名称 | 注册美别                | 注册证书有效期 | 操作                  |
| 序       | 号 注册证书编号  | 注册单位名称 | 注册类列                | 注册证书有效期 | 操作<br>近时 ++ 梁行 - 開始 |

## 3.3.2 办件查看

通过政务服务页,用户中心进入。或者通过右上角点击登录名进入

| 2022年4月2日 副城內 新帝政会外年                |                       |                                                                                                    | NOT BER 33900 34555 19201 0. 12-13 |
|-------------------------------------|-----------------------|----------------------------------------------------------------------------------------------------|------------------------------------|
|                                     | 山东省/                  | 人民政府                                                                                                    | and a                              |
|                                     | 请输入关键字面印              |                                                                                                    | -Hatto                             |
|                                     | ह्राव्यक 🙆 व्यक्तिम   | () <del>239839</del> 69                                                                                   | eres (?) telle                     |
| ି <del>(ମିକ୍ଟାରେମ୍ବ</del> ରୀ) 🔿 ବ୍ୟ | RFS 法人服务 服务清单         | l <del>neam</del> list                                                                                    | F Sanata                           |
|                                     |                       | <ul> <li>○ 動物文法</li> <li>・ 欠当上市場所加加</li> <li>・ 人才制作</li> <li>・ 出出中将大支援加中国</li> <li>・ 日本政治議員日本未</li> </ul> | 跨域通办<br>服务专区                       |
| there in                            |                       | • 0.9M2/07                                                                                                | ~01                                |
|                                     |                       |                                                                                                    |                                    |
| (FR) 597.**                         | () 98840<br>9881 5565 | () 2000   9765                                                                                            |                                    |

### 我的办事——我的办件

| 山东省人 | 【民政府<br>編899年 · 山东 | 984 -                             |        |                 |            | 2022<br>1966入198 | \$4月2日 重照六    | **   道士<br>死退力 |
|------|--------------------|-----------------------------------|--------|-----------------|------------|------------------|---------------|----------------|
| 合重页  | <b>只</b> 个人服       | <b>₩</b>                          | 服务清单   | 侍き創新            | <b>2</b> 9 | <b>*</b> ∰∰ (@   | ·····<br>效能监督 | 100491240      |
| ROLD | 我的档案               | 民的の事                              | 809814 | <b>BRIDGINA</b> | Riston     | 和的压动             | 我的是延          |                |
| 3    | 悠好! 宋*<br>()       | Rindat<br>Rinto<br>Ringe<br>Ringe |        | (1) 我的)         | 1息         |                  |               | 918 s          |

暂存业务的办件状态为"草稿",可以编辑或删除。

| 政务办件 | 兑现办件  |                    |        |        |          |        |
|------|-------|--------------------|--------|--------|----------|--------|
| 省级   | 市级    | 美他                 |        |        |          |        |
| 当前状态 | 全部    | > 办件名称 调输入办付名称     | 申报时间 用 | eau -  | - 結末日期 🖸 | #10 U  |
|      |       |                    |        |        | -        | 18.05  |
| 序号   | 申请流水号 | 力件 <mark>名称</mark> | 申报时间   | 申请人(注答 | 211年获合   | 1961 - |

### 3.3.3 补齐补正

若申请的办件状态为"补齐补正",点击"去补正",进入业务详情页,点 击右上角"去补正"修改该业务情况

|                                                                                                    | 山朱自人氏以<br>全国一体化在线政务服务<br>台・山东                                                                                                    | ¥                      | 0              | ~ ~                                                                                                    |                   | 青榆入您要搜索的  |           |                                  |
|----------------------------------------------------------------------------------------------------|----------------------------------------------------------------------------------------------------|------------------------|----------------|----------------------------------------------------------------------------------------------------|-------------------|-----------|-----------|----------------------------------|
|                                                                                                    |                                                                                                    | 台首页                    | X 个人服务         | ♥ 服务清!                                                                                                    | ≇ (2)             | 特色创新      | ☑ 好差评     |                                  |
| <u>e</u>                                                                                                    | 9                                                                                                    |                        |                |                                                                                                    |                   |           |           |                                  |
|                                                                                                    | 我的主 我的                                                                                                    | 档 我的办                  | 我的资            | 我的订                                                                                                    | 我的政               | 我的互       | 我的足       |                                  |
| -                                                                                                    |                                                                                                    |                        | 11             |                                                                                                    |                   |           |           |                                  |
|                                                                                                    | @好! 5                                                                                                    | ₹*                     |                | 1》我的消息                                                                                                    |                   |           | 更多〉       |                                  |
|                                                                                                    | (=45)11                                                                                                    | 正)(编辑资料)               |                |                                                                                                    |                   |           |           |                                  |
|                                                                                                    |                                                                                                    |                        |                |                                                                                                    |                   |           |           |                                  |
|                                                                                                    |                                                                                                    |                        |                |                                                                                                    |                   |           |           |                                  |
| 问                                                                                                    | 一问                                                                                                    | 5                      |                | <b>かー</b> か                                                                                                    |                   |           | 0         |                                  |
| 我不                                                                                                    | 下清楚该怎么办!                                                                                                    | - 4                    |                | 我清楚要办付                                                                                                    | 十么事!              |           |           |                                  |
|                                                                                                    |                                                                                                    | Δ                      |                |                                                                                                    |                   |           | 1         |                                  |
|                                                                                                    |                                                                                                    |                        |                |                                                                                                    |                   |           |           |                                  |
|                                                                                                    | 天注 首级 市级                                                                                                    |                        |                |                                                                                                    |                   |           | 更多〉       |                                  |
| 「「「「」」「「」」「「」」「」」「「」」「」」「」」「」」「」」「」」「」」                                                                                                    | ortanist bolisika solatia                                                                                                    |                        |                |                                                                                                    |                   |           |           |                                  |
| ■ 请您 ∋                                                                                                    | 办件名称                                                                                                    |                        |                | 办件》                                                                                                    | 犬态                |           | 操作        |                                  |
| ■ 请您う<br>序号<br>1                                                                                                    | 办件名称<br>关于: <del>文</del> :                                                                                                    | 全生产管理人员证书              | 注销             | 力:件*<br>• ネトテ                                                                                                    | 状态<br>F补正         |           | 操作        |                                  |
| ■ 请怒う<br><br>1                                                                                                    | 办件名称<br>关于: 式                                                                                                    | 全生产管理人员证书              | 注销             | 办/(牛)<br>• ネトテ                                                                                                    | 犬态<br>F补正         |           | 操作<br>去补正 |                                  |
| ■ 请怒ラ<br>序号<br>1                                                                                                    | 办(牛名称<br>关于: 式                                                                                                    | 全生产管理人员证书              | 注销<br>         | 办件#<br>• 차ゔ                                                                                                    | 大态<br>F补正         |           | 操作<br>去补正 |                                  |
| 请怒う<br>序号<br>1                                                                                                    | 办件名称<br>关于: → → → → → → → → → → → → → → → → → → →                                                                                                    | 全生产管理人员证书              | 注销             | 办件4<br>• 补予                                                                                                    | 犬态<br>F补正         |           | 操作<br>去补正 | 2022-03-07                       |
| 请怒う<br>  序号<br>  1<br>  [編集: 安全生/                                                                                                    | 办(半名称<br>关于: 式<br>产管理人员证书注销                                                                                                    | 全生产管理人员证书              | 注 <del>销</del> | 力件)<br>• 차카                                                                                                    | 林正                |           | 操作<br>去补正 | 2022-03-07                       |
|                                                                                                    | 办件名称<br>关于: ★ ★ <                                                              | 全生产管理人员证书              | 注销<br>         | 力件4<br>• 차주                                                                                                    | 大志<br>F补正         |           | 操作<br>去补正 | 2022-03-07<br>[2 <del>   2</del> |
| 「南燃ラ<br>」<br>1<br>■ 「「「「「「」」<br>■ 「「「」」<br>■ 「「」」<br>■ 「「」」<br>■ 「」」<br>■ 「」<br>■ 「                                                                                                    | 办(#名称<br>关于: 式:<br>产管理人员证书注稿                                                                                                    | 全生产管理人员证书              | 注销<br>         | 办件)<br>• 차카                                                                                                    | <i>大</i> 态<br>₩正  |           | 操作<br>去补正 | 2022-03-07                       |
|                                                                                                    | の件名称<br>关于: →:<br>产管理人员证书注稿<br>表单 +====================================                                                                                                    |                        | 注销<br>         | 力件:<br>• 차줏                                                                                                    | 大志<br>F补正         |           | 操作<br>去补正 | 2022-03-07                       |
|                                                                                                    | 办件名称<br>关于: ☆:<br>产管理人员证书注稿<br>● ☆人                                                                                                    | 全生产管理人员证书<br>副出现单 经承证率 | 注销             | 办件4<br>• 차조<br>· 2+#5                                                                                                    | 大志                | UT122011  | 操作<br>去补正 | 2022-03-07                       |
|                                                                                                    | の件名称<br>关于: ☆:<br>产管理人局证书注稿<br>参单 ● 参切目 ● ●                                                                                                    |                        | 注销             | 办件4<br>• 补子<br>• 运行编号<br>• 登乐明号                                                                                                    | F补正               | urned II  | 操作<br>去补正 | 2022-03-07                       |
|                                                                                                    | 办件名称<br>关于: 式<br>学管理人员证书注稿<br>通常 单型机构 单型<br>0 4 人<br>0 0 0 0<br>0 0 0<br>0 0 0<br>0 0 0<br>0 0<br>0 0<br>0 0                                                                                                    | 全生产管理人员证书              | 注销             | 力件4<br>• 补子<br>• 亚步编号<br>• 亚斯地道<br>• 勒斯地道                                                                                                    | 大志<br>FAN正        |           | 操作<br>去补正 | 2022-03-07                       |
|                                                                                                    | 办件名称<br>关于: 式:                                                                                                    | 全生产管理人员证书              | 注销             | 力件:<br>・补子<br>・逆生編号<br>・更新地議<br>・更新地域<br>都福                                                                                                    | 林正                | UT 100 TR | 操作        | 2022-03-07                       |
|                                                                                                    | の件名称<br>关于: →:<br>产管理人局証书注稿<br>書 →:<br>目の正                                                                                                    |                        | 注销             | 办件4<br>• 补子<br>• 亚牛编号<br>• 亚东地道<br>• 新乐地道<br>— 新乐地道<br>— 新雅                                                                                                    |                   |           | 强作<br>去补正 | 2022-03-07                       |
| 请認う       序号       1       新興: 安全生//       1       新興: 安全生//       1       新興: 安全生//       1       第二日       第二日                                                                                                    | D/H名称         关于:       ★:         中管操人员征书注稿         ● 今人         ● 今人         ● 今人         ● 今人         ● ○ ○         ● ○ ○         ● ○ ○         ● ○ ○         ● ○ ○         ● ○         ● ○         ● ○         ● ○         ● ○         ● ○         ● ○         ● ○         ● ○         ● ○         ● ○         ● ○         ● ○         ● ○         ● ○         ● ○         ● ○         ● ○         ● ○         ● ○         ● ○         ● ○         ● ○         ● ○         ● ○         ● ○         ● ○         ● ○         ● ○         ● ○ |                        | 注销             | の件4<br>・补子<br>・逆牛番号<br>・原系地址<br>参稿<br>空生ご編<br>国籍                                                                                                    |                   | trues II  | 操作<br>去补正 | 2022-03-07                       |
| (清然)<br>(清明):<br>(清明):<br>(]):<br>(]): | の件名称<br>关于:                                                                                                    |                        | 注销             | 力件:<br>・补子<br>・逆生編号<br>・取系地道<br>・取系地道<br>二字三編<br>国籍                                                                                                    | 林正<br>            |           | 强作<br>去补正 | 2022-03-07                       |
|                                                                                                    |                                                                                                    |                        | 注销             | <ul> <li>办件4</li> <li>• 补子</li> <li>• 医牛绷带</li> <li>• 医牛绷带</li> <li>• 聚系地球</li> <li>• 聚系地球</li> <li>• 聚系地球</li> <li>• 聚系地球</li> <li>• 聚系地球</li> <li>• 聚系</li> <li>• 聚系地球</li> <li>• 聚系地球</li> <li>• 聚系地球</li> <li>• 聚系地球</li> <li>• 聚新</li> <li>• 聚基</li> <li>• 聚基</li> <li>• 第</li> <li>• • • • • • • • • • • • • • • • • • •</li></ul> | 大志           F*h正 |           | 場作<br>去补正 | 2022-03-07                       |

进入补正后,按照要求修改信息,上传材料至提交。提交后会生成流水号相同与原业务的申报告知单。提交之后业务直接进入审批系统,补正的业务不需要进行企业审核操作。(注:补正能修改的仅为表单信息和材料信息。如果基本信息需要修改,是不允许通过补正修改的,基本信息修改相当于新业务需要重新办理,原来业务需要不予受理或者作废。)

| O WENTER                                                                                                    |       |                       |              |                 | -                                                      |                                        |                 |
|----------------------------------------------------------------------------------------------------|-------|-----------------------|--------------|-----------------|--------------------------------------------------------|----------------------------------------|-----------------|
| 0.9020-008                                                                                                    | - 02  | 0.0000000             | (2)          | (c) alternative | 2.00                                                   | o assessme                             |                 |
| #820H#3 + + A                                                                                                    |       |                       |              |                 |                                                        |                                        |                 |
| SHAD BANS                                                                                                    |       |                       | • 经终端与       | T 4             |                                                        |                                        |                 |
| 189.8                                                                                                    |       |                       | - 8-32-22-35 | 10              |                                                        |                                        |                 |
| 111 0 H                                                                                                    | 党     |                       | - 新闻地址       | Rd              |                                                        |                                        |                 |
| 和常                                                                                                    |       |                       | 12.48        |                 |                                                        |                                        |                 |
| Ref. 100010                                                                                                    |       |                       | 出生日期         | 11 (1)(1=10)    |                                                        |                                        |                 |
| \$25 H.S.P                                                                                                    |       |                       | 519          |                 |                                                        |                                        |                 |
| WENE DOI                                                                                                    |       | - 8 000               |              |                 |                                                        |                                        |                 |
| (今日時在)                                                                                                    |       |                       | \$72,965     |                 |                                                        |                                        |                 |
|                                                                                                    | 3-9   |                       |              | 技术支持qq都号:6765   | 19409 (已第) 6062340<br>09:00-12:0                       | 62,12:#.0399826:053<br>10, 14:00-18:00 | 1-8208-3241 服務部 |
| 由报事価・安全生产管理人                                                                                                    | 员证书注销 |                       |              |                 | ALAPHONY AND                                           | 前系统时间: 2022                            | -03-07          |
| 申报事项:安全生产管理人。<br>ト齐补正原因:测试                                                                                                    | 员证书注销 |                       |              |                 | 1147-100A                                              | 前系统时间: <mark>2022</mark> -             | -03-07          |
| 申报事项:安全生产管理人员<br>▶齐补正原因:测试<br>② 填写基本信                                                                                                    |       | ◎ 填写表单信息              |              | > ② 上传申请科       | <b>1</b><br>714 >                                      | 前系统时间:2022-                            | -03-07<br>申报告知单 |
| 申报事项:安全生产管理人。<br>▶齐补正原因:测试<br>② 填写基本信                                                                                                    |       | ⊘ 填写表单信息              | 申报告          | > ② 上传申请<br>1   | titerentite<br>tite                                    | 前系统时间:2022                             | -03-07<br>申报告知单 |
| 申报事项:安全生产管理人<br>● 序补正原因:测试<br>② 填写基本信<br>■ 基本信息                                                                                                    |       | ⊘ 這写表单信息              | 申报告          | ○ 上传申请          | 114-2017.4<br>1714 >                                   | 前系统时间:2022                             | -03-07<br>申报告知单 |
| <ul> <li>申报事项:安全生产管理人!</li> <li>▶齐补正原因:测试</li> <li>④ 填写基本信</li> <li>▲ 基本信息</li> <li>申办流水号: 000001435</li> </ul>                                       |       | ④ 填写表单信息 查询密码: 220064 | 申报台          | > ② 上传申请打       | 当 オキシャック オキシャック オーク オーク オーク オーク オーク オーク オーク オーク オーク オー | 前系统时间: 2022<br>〇 1<br>一                | 03-07<br>中报告知单  |
| <ul> <li>申报事项:安全生产管理人!</li> <li>▶済补正原因:測试</li> <li>○ 填写基本信</li> <li>▲ 基本信息</li> <li>申办流水号: 000001435</li> <li>名称:安全生产管理人员:</li> </ul>                 | 员证书注销 | ④ 填写表单信息 查询密码: 220064 | 申报台          | > ② 上传申请社       | 当<br>ガ科<br>个人中心可以查看か件                                  | 前系统时间:2022<br>〇 1<br>进度                | 03-07<br>申报告知单  |
| <ul> <li>申报事项:安全生产管理人!</li> <li>▶済补正原因:測試</li> <li>◎ 填写基本信</li> <li>▲ 基本信息</li> <li>申办流水号: 000001435</li> <li>名称:安全生产管理人员:<br/>受理单位:山东省住房和</li> </ul> |       | ② 填写表单信息 查询密码: 220064 | 中报世          | ◇ 上传申请付         | 当<br>が料 >><br>个人中心可以查看か件                               | 前系统时间: 2022                            | 03-07<br>申报告知单  |

## 3.4 企业审核

#### 3.4.1 法人登陆

进入山东省人民政府网站,通过法人登陆,用户注册登录问题请咨询页面智能客服。或者查看右上角的【使用帮助】。

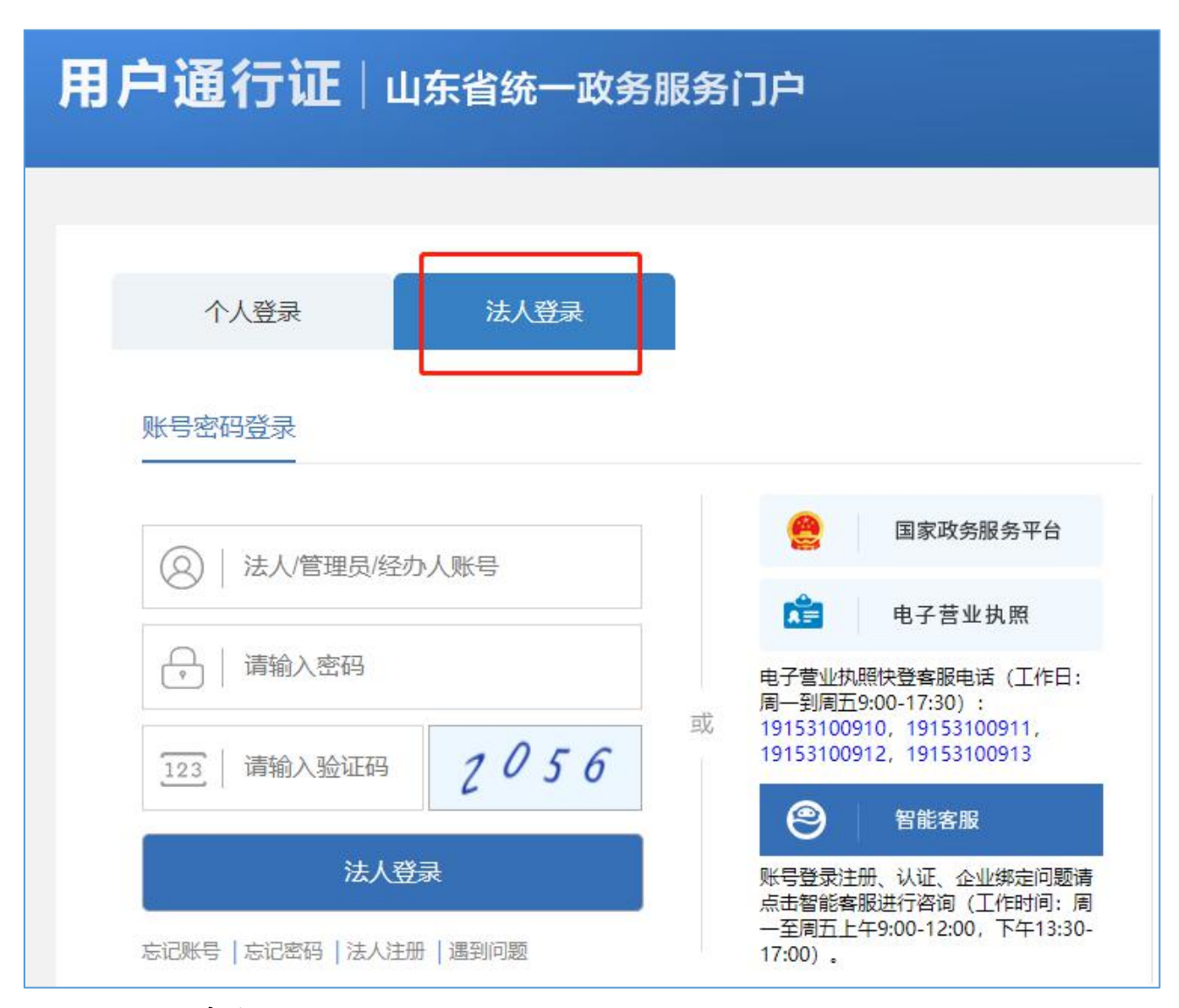

### 3.4.2 企业审核

(1) 点击用户名,进入用户中心

(2) 企业办事-企业审核

| 会 山东省人民政府<br>国国<br>全国 - 体化在线或表明的平台・山东               | 2022年3月7日 星期—   济*******司   退出<br>请输入您要搜索的事项 — 网通办 |  |  |  |
|-----------------------------------------------------|----------------------------------------------------|--|--|--|
| <mark>合 首 页 🛛 名</mark> 法人服务 💙 服务清单                  | ◎ 特色创新 2 好差评 ◎ 效能监督                                |  |  |  |
| 我的主页 企业档案 企业办事 企业资料                                 | 企业订阅 企业政策 企业互动 企业足迹                                |  |  |  |
| 企业办件<br>企业评价<br>企业课资<br>您好! 刘* 企业康核<br>操取设置 编题 企业项目 | □ (1) 我的消息 更多 >                                    |  |  |  |
| <b>问一问</b><br>我不清楚该怎么办!                             | <b>かーか</b><br>我清楚要办什么事!                            |  |  |  |

(3) 提交审核

选择完企业会展示出对应企业下需要审核的业务,可单个提交,也可批量提交。完成提交后,完成审核过程,该业务进入后台审批系统供审批部门进行审批。

| #03#      |        |            | All the |       |  |
|-----------|--------|------------|---------|-------|--|
| 462,847 + | 请选择需要  | 审核的企业      |         | ×     |  |
|           | 8号 1   | 54.8m      | 统       | 1941: |  |
|           | t i    | R1         | 91.     | 66    |  |
|           | <      |            |         |       |  |
|           |        |            |         |       |  |
|           |        |            |         |       |  |
|           | 共1量 10 | 新原 - ( 1 ) | 前往工页    |       |  |
|           |        |            |         |       |  |
|           |        |            |         |       |  |

| ##2#4 :        | 1055.0       | ***          | NECONNE :           | 1875                    |
|----------------|--------------|--------------|---------------------|-------------------------|
| 00000143573371 | 安全生产管理人员证书注例 | 关于完整的完全生产管理人 | 2022-03-07 17-36:52 | <b>310</b> 00-710-2 125 |
|                |              |              |                     |                         |
|                |              |              |                     |                         |
|                |              |              |                     |                         |
|                |              |              |                     |                         |
|                |              |              |                     |                         |
|                |              |              |                     |                         |

(4) 法人账户提交审核后,后期的办件状态只有个人账户能看到。

#### 3.4.3 新增企业

若政务网的法人账户未绑定需要登陆的企业,可以进入个人中心——编辑材料——新增单位。

| 山东省人 | 民政府 🔤  | 顶        |          |      | 2022年4月2日 國 | nia se se se se se se se se se se se se se |
|------|--------|----------|----------|------|-------------|--------------------------------------------|
| ☆黄菜  | 人 法人服务 | ♡ 服务清单   | (2) 特色创新 | 🖉 好着 | HF ()       | 099年685年1990<br>效能监督                       |
| 我的主页 | 企业档案   | 企业办事 企业资 | 料 企业订阅   | 企业政策 | 企业互动        | 企业足迹                                       |
| 2    |        | 5        | 口》 我的消   | 18   |             | <b>夏</b> 多 5                               |
| 问一问  | . /    | 2        | 办一       | 办    |             | 2                                          |

一个法人账户可以绑定多个单位,单位名称全部显示在左下角。

| 次迎您! 手机号码:<br>已实名认证 修改密码 电子邮箱:<br>新增单位 身份证号码: 3**** | 修改号码<br>增加邮箱<br>********7 修改姓名                                                            |
|-----------------------------------------------------|-------------------------------------------------------------------------------------------|
|                                                     | 修改单位名称 默认单位 解除授权                                                                          |
| 基本信息<br>法定代表人负责人姓名:<br>单位类型:企业法人<br>统一信用代码:         | 用户名     姓名     手机号码     授权載止日期     提作       多単位授权     修改     酬除       多単位授权     修改     酬除 |
|                                                     | <上─页 1 / 1 下─页>                                                                           |
|                                                     | 修改单位名称 设置默认 解除授权                                                                          |
| 基本信息<br>法定代表人负责人姓名:<br>单位类型:企业法人<br>统一信用代码:         | 用户名 姓名 手机号码 授权截止日期 操作<br>多单位授权 修改 翻除                                                      |
|                                                     | <上→页 1 / 1 下→页>                                                                           |
|                                                     | 修改单位名称  设置默认  解除授权                                                                        |

### 企业审核其他说明:

个人提交业务后,企业账号(法人登录)看不到的原因如下:

问题 1: 个人提交申请业务时,基本信息部分填写的统一社会信用代码与法 人账号绑定的企业统一社会信用代码不一致。

|                                                     | <b>山东省人民政府</b><br>全国一体化在组织为服务平台·山东 | 2022年2月22日 副第二 第8時(編入 通告)<br>清結人关排字告询                                                                        |
|-----------------------------------------------------|------------------------------------|----------------------------------------------------------------------------------------------------|
|                                                     | 合首页 🛛 夏夏 🏚 政务公开                    | ♡ 政务服务 合9 政民互动 ② 走进山东                                                                                        |
| 申报事项:二级建造师注册资格认定初始注册                                |                                    | 当納斯(統例)问: 2022-02-22                                                                                         |
| ○ 填写基本信息                                            | > O 填写表单信息                         | >         ○ 上传申请材料         >         ○ 申販告知单                                                                 |
|                                                     |                                    |                                                                                                    |
| 第股力件规型 ② ◆人 (50) (50) (50) (50) (50) (50) (50) (50) |                                    | - Geen                                                                                                    |
| · 近名                                                |                                    | - 新知伯氏                                                                                                    |
| 11例 • 男 〇 女                                         |                                    | - 联系地址 山东南洋南市                                                                                                |
| 箱幣                                                  |                                    | <b>然福</b>                                                                                                    |
| Flat With 14                                        |                                    | Heen a market                                                                                                |
| <b>学药</b> 机加环                                       | ◇ 會 浙历田                            |                                                                                                    |
| 户口所在地                                               |                                    | 創の時日                                                                                                    |
| *企业统一社会情趣代 网络这些影响电巧之思示会业代码                          |                                    |                                                                                                    |
| 56                                                  |                                    |                                                                                                    |
|                                                     |                                    |                                                                                                    |
|                                                     |                                    |                                                                                                    |
|                                                     |                                    |                                                                                                    |
|                                                     |                                    |                                                                                                    |
|                                                     |                                    |                                                                                                    |
|                                                     | Т-9 <b>Н</b> П                     | 読术支持qq群号:575559409(已兩)608234082,肢术发持电话:0531-8208-3241 服务时间:工作日的9:00-12:00、14:00-18:00<br>规模问题指示我研究都指定中面实验定器! |

| ● 山东省人民<br>2月-90718358時<br>① 首 页 |                                                                                                    |
|----------------------------------|----------------------------------------------------------------------------------------------------|
| 1922年                            | Skyley     Skyley     Skyley     Skyley     Skyley     Skyley       Skyley     Skyley     Skyley     Skyley     Skyley       Skyley     Skyley     Skyley     Skyley       Skyley     Skyley     Skyley |
|                                  | Recell   7740   Ibaiko   Rocell<br>uma.Alannetoria uma.Alanno2780<br>anneu6781: motocori & Creccorico   e e occest in 19 e occest in 19 e                                                                                                    |

问题 2: 法人账号进入的页面不对,按照以下操作步骤进入正确页面。

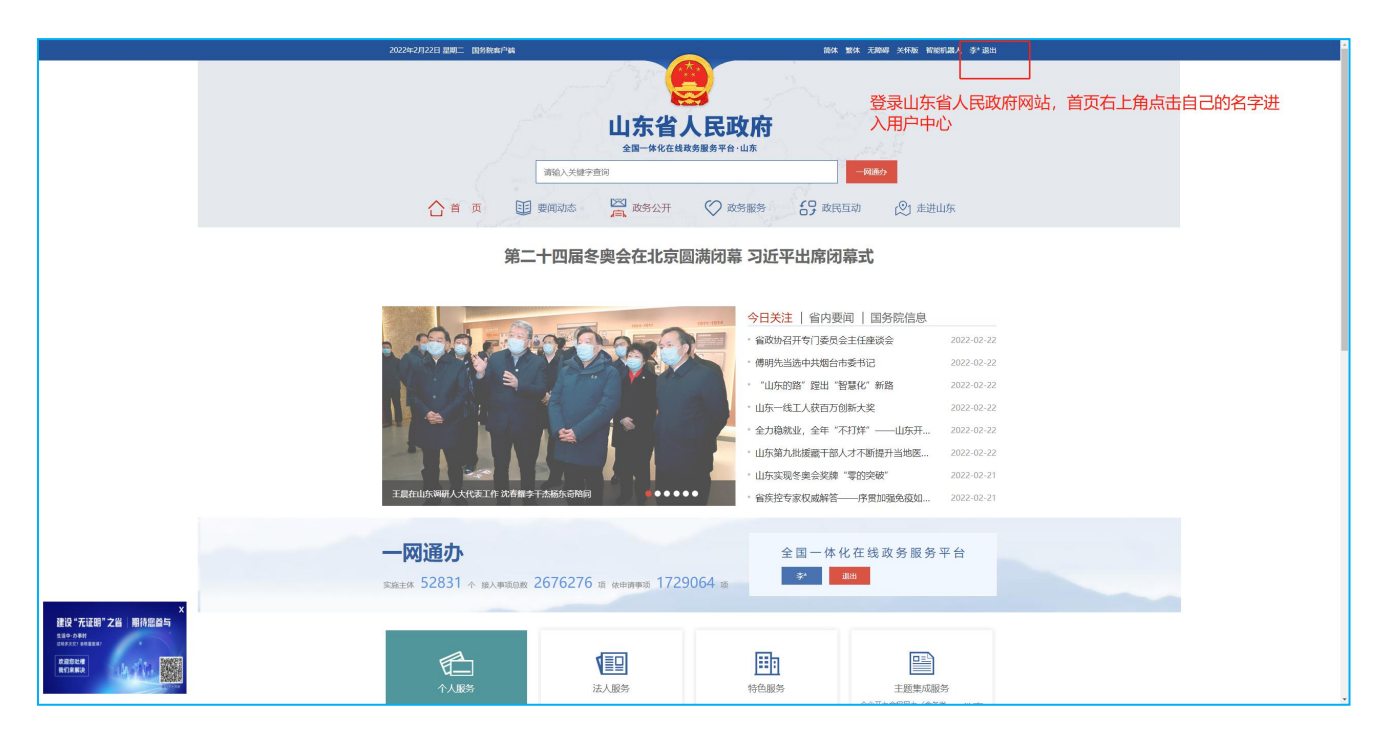

| 2 | <b>山东省人民</b><br>全国   | <b>建設行</b><br>■<br>■<br>■<br>●<br>二<br>二<br>二<br>二<br>二<br>二<br>二<br>二<br>二<br>二<br>二<br>二<br>二                                                                                                    | ♥ 服务清单                                                      | <ul> <li>         ⑦ 特色创新     </li> </ul>                                                                                                    | 2022年2月3<br>時後入<br>202 年2月3             | 2日 星網二   狭 |                           |
|---|----------------------|----------------------------------------------------------------------------------------------------|-------------------------------------------------------------|----------------------------------------------------------------------------------------------------|-----------------------------------------|------------|---------------------------|
|   | FRITER<br>企业申核 中国日本中 | <ul> <li>金融金融</li> <li>金融金融</li> <li>金融</li> <li>金融</li> <li>金融</li> <li>金融</li> <li>中期</li> <li>中期</li></ul> | クタル 企业部科<br>メデオ・<br>メデオ・<br>和目<br>型な形の<br>高田947年度前間有限公司<br> | £4373         £43           50165         50165           50165         50166           50165         50160           50165         50160           50165         50160           50165         50160           50165         50160           50165         50160           50165         50160           50165         50160           50165         50160           50165         50160           50165         50160           50165         50160           50165         50160           50165         50160           50165         50160           50165         50160           50165         50160           50165         50160           50165         50160           50165         50160           50165         50160           50165         50160           50165         50160           50165         50160           50165         50160           50165         50160           50165         50160           50165         50160           50165 <td>2007 2007 2007 2007 2007 2007 2007 2007</td> <td>4499</td> <td>企业办事-企业审核,进入审核页面后选择<br/>企业</td> | 2007 2007 2007 2007 2007 2007 2007 2007 | 4499       | 企业办事-企业审核,进入审核页面后选择<br>企业 |
|   |                      | REPART                                                                                                    | 同は地間   关于到<br>山东市人民政府航行<br>26507月: 370000071 後にP 新          | 82   陳重昭日   阿森開明<br>9年 山田県人民間の内公庁主め<br>55551451号 <mark>会</mark> 御公明史後 370102020                                                                                                    | 01156평                                  |            |                           |